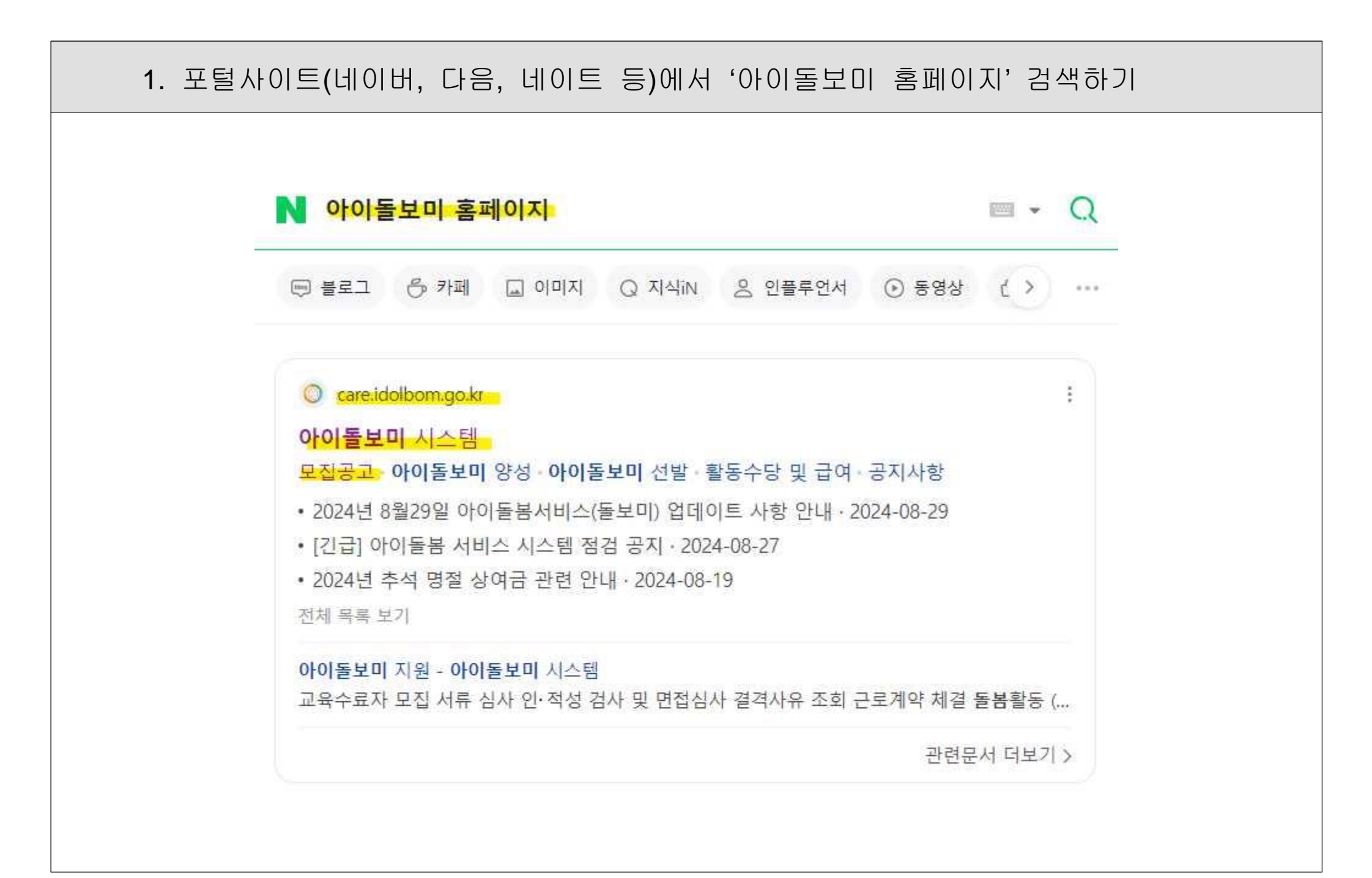

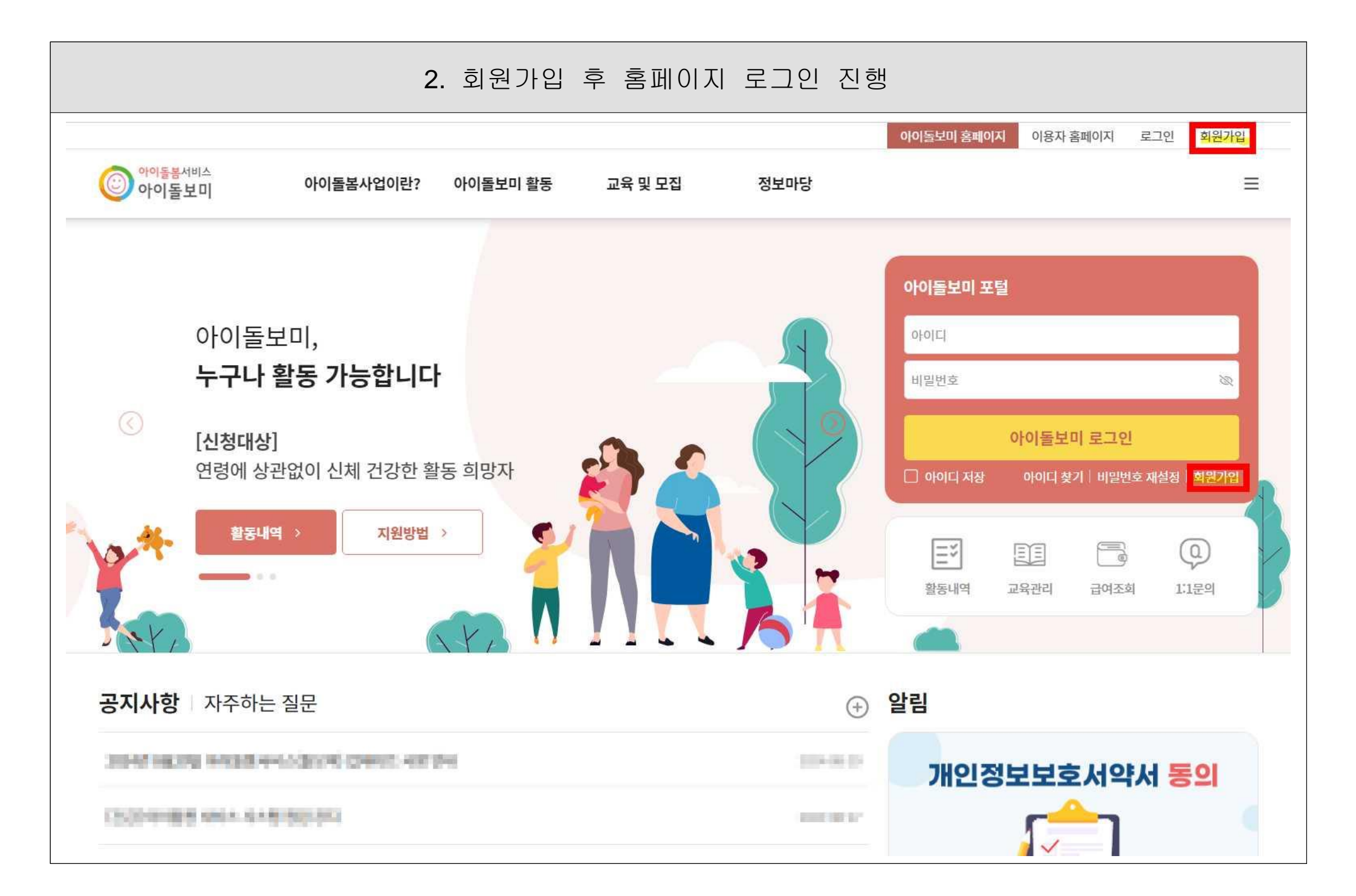

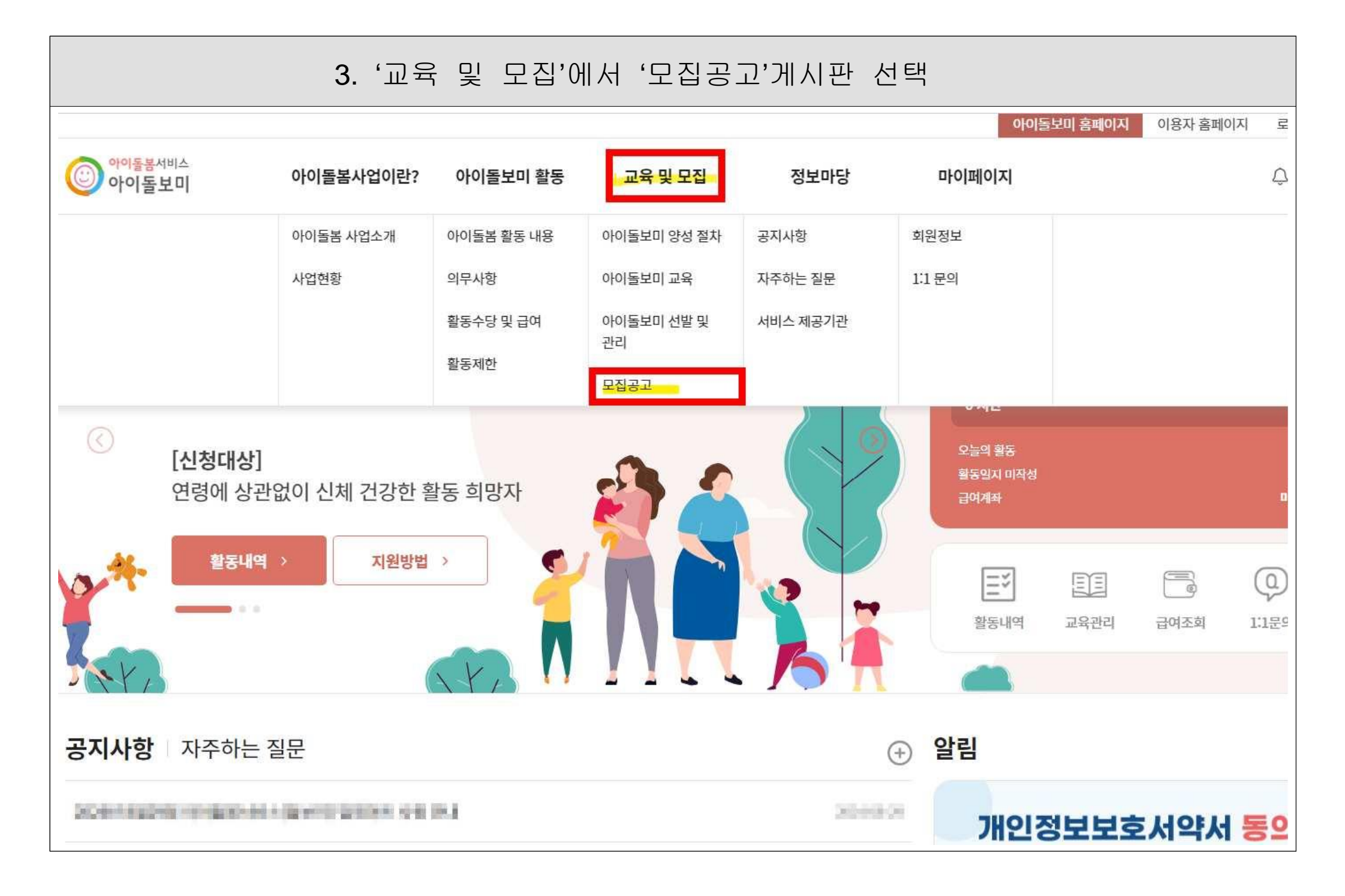

|                                 |                                                 |      | 4.        | '인천공     | 광역시'로            | 지역선택 흑              | 후 조회         |                       |                                                                                 |                                                                                                    |                                                     |
|---------------------------------|-------------------------------------------------|------|-----------|----------|------------------|---------------------|--------------|-----------------------|---------------------------------------------------------------------------------|----------------------------------------------------------------------------------------------------|-----------------------------------------------------|
|                                 |                                                 |      |           |          |                  |                     |              | 아이돌보                  | 미 홈페이지                                                                          | 이용자 홈페이지                                                                                                    | 로그(                                                 |
| ۹<br>٥                          | 이돌봄 <sup>서비스</sup><br>아돌보미                      |      | 아이돌봄사업이란? | 아이돌보미 활동 | 동 교육및 또          | 모집 정보마딩             | 남 마이         | 페이지                   |                                                                                 |                                                                                                    | Ô                                                   |
|                                 |                                                 |      |           |          |                  |                     |              |                       |                                                                                 |                                                                                                    |                                                     |
|                                 |                                                 |      |           |          | 모집               | 집공고                 |              |                       |                                                                                 |                                                                                                    |                                                     |
|                                 |                                                 |      |           | 아이돌보미 양성 | 절차 아이돌보미 교       | 고육 아이돌보미 선발 및 관리    | 모집공고         |                       |                                                                                 |                                                                                                    |                                                     |
|                                 |                                                 |      |           |          |                  |                     |              |                       |                                                                                 |                                                                                                    |                                                     |
|                                 |                                                 |      |           |          |                  |                     |              |                       |                                                                                 |                                                                                                    |                                                     |
| Ξ                               | 육 및 모집                                          | 모집공고 |           |          |                  |                     |              |                       |                                                                                 |                                                                                                    |                                                     |
| 민천                              | 육 및 모집<br>남광역시                                  | 모집공고 |           | ~        | 모집상태(전체)         |                     |              | ~                     | 활동수당 5<br>활동수당 모                                                                | <b>군의계산</b><br>의 계산 이용 안내                                                                                                    |                                                     |
| 교<br>인천<br>공고                   | 육 및 모집<br>김광역시<br>명을 입력하세요                      | 모집공고 |           | ~        | 모집상태(전체)         |                     |              | ~                     | 활동수당 5<br>활동수당 모<br>서비스 종류                                                      | 군의계산<br>의 계산 이용 안내                                                                                                    |                                                     |
| 교.<br>- 연천<br>공고                | <mark>역 및 모집</mark><br>1광역시<br>명을 입력하세요         | 모집공고 |           | ~        | 모집상태(전체)         | 지위 시청하 공고 1         | 국기 조회        | ~                     | 활동수당 5<br>활동수당 모<br>서비스 종류                                                      | <mark>온의계산</mark><br>의 계산 이용 안내<br>ⓒ                                                                                               |                                                     |
| · 교·<br>· 인찬<br>공고              | 육 및 모집<br>1광역시<br>명을 입력하세요                      | 모집공고 |           |          | 모집상태(전체)         | □ 지원 신청한 공고 5       | 보기 조희        | ~                     | 활동수당 모<br>활동수당 모<br>서비스 종류<br>서비스 종류                                            | <b>근의계산</b><br>의 계산 이용 안내<br>중<br>류<br>봄신청 🗌 단시긴                                                                                   | 반돌봄신청                                               |
| 교·<br>인천<br>공고                  | 육 및 모집<br>당광역시<br>명을 입력하세요                      | 모집공고 |           | •        | 모집상태(전체)         | □ 지원 신청한 공고 !       | 보기 조희        | ~                     | 활동수당 도<br>활동수당 모<br>서비스 종류<br>서비스 종류<br>긴급돌<br>아이돌봄 활동                          | <b>근의계산</b><br>의 계산 이용 안내<br>중<br>북<br>동 선택 @                                                                                      | 남돌봄신청                                               |
| 교·<br>인천<br>공고<br>아이돌           | 육 및 모집<br>명역시<br>명을 입력하세요<br>볼인력 양성 교육          | 모집공고 |           | ~        | 모집상태(전체)         | 지원 신청한 공고 !         | 보기 <u>조획</u> |                       | 활동수당 모<br>활동수당 모<br>서비스 종류<br>서비스 종류<br>긴급돌<br>아이돌봄 활<br>활동구분                   | <b>근의계산</b><br>의 계산 이용 안내<br>중<br>북<br>동신청 단시간<br>동 선택 @<br>활동구분                                                                   | 반돌봄신청                                               |
| 교·<br>인천<br>공고<br>아이들<br>번호     | 육 및 모집<br>I광역시<br>명을 입력하세요<br>볼인력 양성 교육<br>모집상태 | 모집공고 | 공고명       |          | 모집상태(전체)         | 지원 신청한 공고 5         | 보기 조희        | <b>↓</b>              | 활동수당 모<br>활동수당 모<br>서비스 종류<br>서비스 종류<br>긴급돌<br>아이돌봄 활동<br>사간                    | <b>근의계산</b><br>의 계산 이용 안내<br>:의 계산 이용 안내<br>:<br>:<br>:<br>:<br>:<br>:<br>:<br>:<br>:<br>:<br>:<br>:<br>:<br>:<br>:<br>:<br>:<br>: | t돌봄신청                                               |
| · 교·<br>· 인찬<br>공고<br>아이들<br>번호 | 육 및 모집<br>행역시<br>명을 입력하세요<br>볼인력 양성 교육          | 모집공고 | 공고명       | ~        | 모집상태(전체)<br>모집인원 | 지원 신청한 공고 :<br>모집기간 | 보기 조희<br>모집  | ·<br>·<br>·<br>·<br>· | 활동수당 모<br>활동수당 모<br>서비스 종류<br>서비스 종류<br>긴급돌<br>아이돌봄 활동<br>아이돌봄 활동<br>사간<br>아이동수 | 2 의계산<br>의 계산 이용 안내<br>중<br>동 신청                                                                                                   | ·<br>·<br>·<br>·<br>·<br>·<br>·<br>·<br>·<br>·<br>· |

| 0<br>0                       | 이돌봄서비스<br>ド이돌보미                                  | 아이돌봄사업 | 이란? 아이돌보미 활동 | 통 교육및                   | 모집 정보마당                                 |                   |         |                                                                            |                                                     |                               |
|------------------------------|--------------------------------------------------|--------|--------------|-------------------------|-----------------------------------------|-------------------|---------|----------------------------------------------------------------------------|-----------------------------------------------------|-------------------------------|
|                              |                                                  |        |              |                         | רהט                                     |                   |         |                                                                            |                                                     |                               |
|                              |                                                  |        | 아이돌보미 양성     | 절차 아이돌보미 3              | 김 승 · · · · · · · · · · · · · · · · · · | 모잡공고              |         |                                                                            |                                                     |                               |
| ১ ন                          | 육및 모집 모집공급                                       | 1      |              |                         |                                         |                   |         |                                                                            |                                                     |                               |
|                              |                                                  |        |              |                         |                                         |                   |         |                                                                            |                                                     |                               |
|                              |                                                  |        |              |                         |                                         |                   |         |                                                                            |                                                     |                               |
|                              |                                                  |        |              |                         |                                         |                   |         | 활동수당 도                                                                     | 민의계산                                                |                               |
| 인천                           | 현광역시                                             |        | ~            | 모집상태(전체)                |                                         |                   | ~       | 활동수당 도<br>활동수당 모                                                           | 문의계산<br>의 계산 이용 안내                                  | ~                             |
| 인천<br>공고                     | 현광역시<br>1명을 입력하세요                                |        | ~            | 모집상태(전체)                |                                         |                   | ~       | 활동수당 도<br>활동수당 모<br>서비스 종류                                                 | 모의계산<br>의 계산 이용 안내<br>②                             | ~                             |
| 인천                           | 현 <b>광역시</b><br>1명을 입력하세요                        |        | ~            | 모집상태(전체)                | 지원 신청한 공고 5                             | 1기 조회             |         | 활동수당 도<br>활동수당 모:<br>서비스 종류<br>서비스 종류                                      | 2의계산<br>의 계산 이용 안내<br>2                             | ~                             |
| 인천                           | <b>현광역시</b><br>1명을 입력하세요                         |        | ~            | 모집상태(전체)                | □ 지원 신청한 공고 5                           | 1기 조회             |         | 활동수당 모<br>활동수당 모<br>서비스 종류<br>서비스 종류                                       | 2의계산<br>의 계산 이용 안내<br>오<br>목신청 📄 단시간                | ✓                             |
| 인천<br>공고                     | 현광역시<br>1명을 입력하세요                                |        | ~            | 모집상태(전체)                | □ 지원 신청한 공고 5                           | 17 ক্রেই          | ~       | 활동수당 모<br>활동수당 모<br>서비스 종류<br>서비스 종류<br>긴급돌<br>아이들봄 활동                     | 2의계산<br>의 계산 이용 안내<br>②<br>봄신청 ① 단시간<br>등 선택 ②      | <b>~</b><br>간돌봄신청             |
| 인천<br>공고<br>아이들              | 현광역시<br>1명을 입력하세요<br>봄인력 양성 교육 절차                |        | ~            | 모집상태(전체)                | - 지원 신청한 공고 5                           | 1기 조희             |         | 활동수당 모<br>활동수당 모<br>서비스 종류<br>서비스 종류<br>긴급돌<br>아이돌봄 활동<br>활동구분             | 2의계산<br>의 계산 이용 안내<br>:<br>봄신청 단시?<br>동 선택 @        | <b>~</b><br>안돌봄신청<br><b>~</b> |
| 인천<br>공고<br>아이들<br>번호        | 현광역시<br>1명을 입력하세요<br>봄인력 양성 교육 절차<br>모집상태        |        | ▼            | 모집상태(전체)<br><b>모집인원</b> | 고원 신청한 공고 5                             | 1기 조회<br>모집       | ·<br>기관 | 활동수당 모<br>활동수당 모<br>서비스 종류<br>서비스 종류<br>긴급돌<br>아이돌봄 활동<br>사이돌봄<br>시간       | 2의계산<br>의계산이용안내<br>2<br>:<br>봄신청 단시?<br>동 선택 3<br>1 | ▼<br>간돌봄신청<br>▼               |
| 인찬<br>공고<br>아이들<br>번호<br>125 | 현광역시<br>1명을 입력하세요<br>복인력 양성 교육 절차<br>모집상태<br>모집중 | 동구 관   | ▼            | 모집상태(전체)<br>모집인원        | 지원 신청한 공고 5                             | 2기 조희<br>모조<br>인천 | ▼       | 활동수당 모<br>활동수당 모<br>서비스 종류<br>건급돌<br>아이돌봄 활동<br>방동구분<br>아이돌봄<br>시간<br>아동 수 | 2의계산<br>의계산이용안내<br>2<br>봄신청 단시?<br>5 선택 2<br>1<br>1 | <b>∨</b><br>간돌봄신청<br><b>∨</b> |

|                               | 6. 첨                  | 부파일 내 '        | 지원신청서           | '다운로드                 | 후 작성     |            |              |      |
|-------------------------------|-----------------------|----------------|-----------------|-----------------------|----------|------------|--------------|------|
|                               | ※ <mark>지</mark> 문    | 원신청서, 자기:      | 소개서, <b>개인정</b> | <mark>보동의서</mark> 는 꼭 | 유 작성해 주시 | 기 바랍니다     | 구.           |      |
|                               | ※ 모김                  | 집내용에 기재        | 된 채용공고문         | 필수로 확인                | 바랍니다.    |            |              |      |
|                               |                       |                |                 |                       | 아이       | 돌보미 홈페이지 0 | 이용자 홈페이지 🛛 🖻 | 르그아웃 |
| ⓒ <sup>아이돌봄서비스</sup><br>아이돌보미 | 아이돌봄사업이란?             | 아이돌보미 활동       | 교육 및 모집         | 정보마당                  | 마이페이지    |            | Ĺ            |      |
|                               |                       |                |                 |                       |          |            |              |      |
|                               |                       |                | 모집공             | 고                     |          |            |              |      |
|                               |                       | 아이돌보미 양성 절차    | 아이돌보미교육 이       | 이돌보미 선발 및 관리          | 고잡공고     |            |              |      |
|                               |                       |                |                 |                       |          |            |              |      |
| 교육 및 모집                       | 모집공고                  |                |                 |                       |          |            |              | a    |
|                               |                       |                |                 |                       |          |            |              |      |
| 본 정보                          |                       |                |                 |                       |          | 활동수당 모의    | 계산           |      |
|                               |                       |                |                 |                       |          | 활동수당 모의 7  | 예산 이용 안내     | ~    |
| 공고명                           | 인천동구가족센터 아이돌보미 신      | <u>-</u> 규채용모집 |                 |                       |          |            |              |      |
| 모집기관                          | 인천동구가족센터(032-773-0297 | ) 내선4903       |                 |                       |          | 서비스 종류 🔞   |              | •    |
| 모집기간                          | 모집중                   |                |                 |                       |          | 긴급돌봄신      | 신청 단시간돌봄     | 신청   |
|                               | 0.12                  |                |                 |                       |          | 아이돌봄 활동 신  | 선택 🔞         |      |
| 모집인권                          | 08                    |                |                 |                       |          | 하도그브       | 하드그님         |      |
| 제출서류 (준비서류)                   | 9-0282-9              |                |                 |                       |          | 아이돌봄       | 2870         |      |
| 첨부파일                          | <u>인천동구가족센터 아이돌보다</u> | <u>미지원신청서</u>  |                 |                       |          | 시간         | 1            |      |
|                               |                       |                |                 |                       |          | 아동 수       | 1            |      |
| 고집 내용                         |                       |                |                 |                       |          | 돌봄일수       | 1            |      |

## 7. 지원신청 버튼 누른 후 '지원 신청서' 작성 지원 신청서 작성 아이돌보미 양성 절차 아이돌보미 교육 아이돌보미 선발 및 관리 모접공고 ☆ 교육및모집 모집공고 8 활동수당 모의계산 지원 신청서 작성 유의사항 활동수당 모의 계산 이용 안내 ¥ · 보유 자격증, 아이돌봄 관련 경력, 취업취약계층 여부는 해당하는 경우만 실명인증 후 관련 서류를 제출하세요. · 첨부파일은 사진 또는 스캔 이미지로 대체 가능하나, 추후 서비스제공기관에서 서류 제출을 요구할 수 있습니다. · 기재 내용이 사실과 다르거나 채용에 관한 규정을 위반할 경우 채용은 정지 또는 무효 처리되며, 합격 후에도 위반사항이 발견되면 채용이 취소될 수 있습니다. 서비스 종류 🚱 서비스 종류 ~ 인천동구가족센터 아이돌보미 신규채용모집 공고명 긴급돌봄신청 단시간돌봄신청 인천동구가족센터(032-773-0297) 내선4903 아이돌봄 활동 선택 😡 모집기관 활동구분 활동구분 ~ 필수 입력 아이돌봄 1 시간 이름 아동수 1 휴대전화번호 돌봄일수 1 주소검색 \* 주소 활동수당 모의개산 C LOROLO C L'HEROLO \* 양육경험 년 아이돌봄 활동 선택 😡 개인정보의 수집 및 이용, 제3자 제공에 대한 동의 활동구분 활동구분 ~ 실명인증 아이돌봄 1 \* 주민등록번호 시간 아동수 1 이 새로고침 자동등록방지문자 입력 돌봄일수 1

## 8. 필수정보 입력 및 지원서류 첨부 후 지원신청서 제출하기 ※ 보유자격증, 아이돌봄 관련 경력이 있는 경우 추가 버튼을 눌러 증빙자료를 등록해 주시기 바랍니다. ※ 제출할 여러개(지원신청서, 자기소개서, 양성교육이수증, 등본 등)의 파일을 1개 파일로 압축하여 추가 제출 서류에서 첨부해 주시기 바랍니다.

| 취득열                       | 길자                                                                        | 자격증명                      | 증빙서류                                                                                                    | 변경                |      |     |      |        |     |    |
|---------------------------|---------------------------------------------------------------------------|---------------------------|----------------------------------------------------------------------------------------------------|-------------------|------|-----|------|--------|-----|----|
|                           |                                                                           | 데이터가 없습니다.                |                                                                                                    |                   | 총 합7 | 1   |      |        |     |    |
| 아이돌봄 관련 경력 (선             | 1택)                                                                       |                           |                                                                                                    | 추가                | 활동   | 동시간 | 0    | 수공네    | 활동일 | 실수 |
|                           |                                                                           |                           |                                                                                                    |                   | 0    | 시간  |      | 0명     | 0 9 | 1  |
| 기관명                       | 근무기간                                                                      | 활동내용                      | 증빙서류                                                                                                    | 변경                | 기본   | 야간  | 휴일   | 동시돌봄   | 추가  | 합  |
|                           |                                                                           | 데이터가 없습니다.                |                                                                                                    |                   | 0    | 0   | 0    | 0      | 0   | C  |
| 기소개서 (선택)                 |                                                                           |                           |                                                                                                    | * 300자 이내로 작성하세요. |      | N   | 활동수당 | 남 모의계산 |     |    |
|                           |                                                                           |                           |                                                                                                    |                   | 총 합겨 | #   |      |        |     |    |
|                           |                                                                           |                           |                                                                                                    |                   | 활동   | 동시간 | 0    | 수공네    | 활동일 | 빌수 |
| <sup>도</sup> 가 제출 서류 (선택) |                                                                           |                           |                                                                                                    |                   | 0    | 시간  | 2    | 0명     | 0 월 | 1  |
|                           | 파일첨부                                                                      |                           |                                                                                                    | 첨부                | 기본   | 야간  | 휴일   | 동시돌봄   | 추가  | 히미 |
| 신청 시 제출서류                 | ※ 최대 3개까지 첨부 가능                                                           |                           |                                                                                                    |                   | 0    | 0   | 0    | 0      | 0   | (  |
|                           | <ul> <li>※ 아이들보미 신청서, 주민등록등본,</li> <li>※ 첨부 파일 용량 (10MB 이하 권장)</li> </ul> | 아이들보미 양성교육 수료증 사본 등 필요한 서 | 류를 첨부하세요.                                                                                                    |                   |      |     | 층 활동 | 수당     |     | 0  |
|                           |                                                                           |                           |                                                                                                    |                   |      |     |      |        |     |    |
|                           |                                                                           |                           | 제출                                                                                                    |                   |      |     |      |        |     |    |
|                           |                                                                           |                           | A COMPANY OF A COMPANY OF A COM |                   |      |     |      |        |     |    |

## 9. 제출 후 꼭 서류들이 빠짐없이 제출되었는지 확인하기10. 수정사항이 있을 경우에는 지원수정 버튼을 눌러 진행하기

※ 서류 미비에 대해서는 서비스제공기관에서 책임지지 않습니다. 지원자님들이 꼭 확인하셔야 합니다. 간혹 서비스제공기관에 전화하여 서류들이 맞게 제출되었는지 문의하는 경우가 있으나, 답변이 어렵습니다. 서비스제공기관에서는 지원 접수 여부만 확인해 드리고 있으니 참고 바랍니다.